## How to Approve IO Addition Request to PI Account in iLab

 Log into iLab, <u>https://johnshokins.corefacilities.org</u> and click on the green login button in the upper right side of the page –

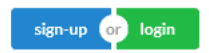

2. Your homepage will open. Click on the 3 horizontal bars (A) in the upper left side of the page to open your menu. Click on View Funds (B).

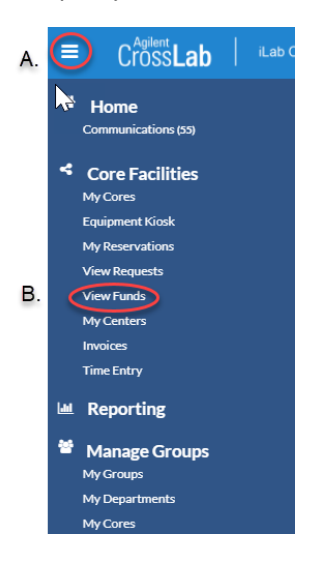

3. The following page will open. You can approve or reject the request here.

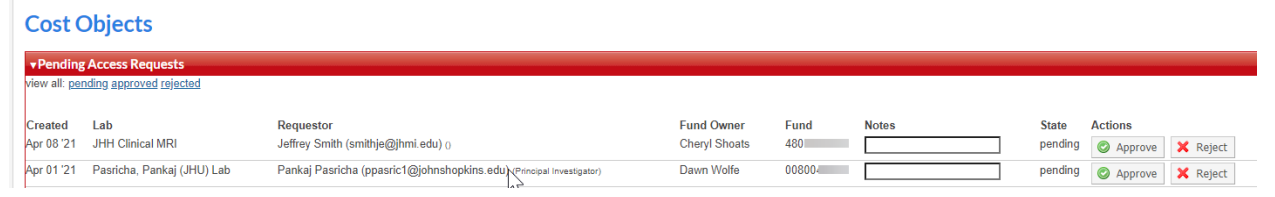

4. In addition to viewing your pending requests, you can also view ones that you have previously approved or rejected by clicking on the appropriate link.

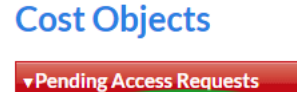

view all pending approved rejected

You can also reject previously approved cost objects by clicking on the approved link. If lab members are already assigned to use the IO or CC, you may not be able to revoke the request (see image below).

| Fund<br>0080 | Notes | State<br>approved | Actions<br>Q Cannot reject - fund is assigned to one or more lab members for use.<br>Contact PI to resolve. |
|--------------|-------|-------------------|----------------------------------------------------------------------------------------------------|
| 00800        |       | approved          | Cannot reject - fund is assigned to one or more lab members for use.<br>Contact PI to resolve.              |
| 00900        |       | approved          | × Revoke                                                                                                    |

You can also approve previously rejected requests by clicking on the "rejected" link and click approve.

| Rejected Access Requests                   |                         |                                             |                 |       |                  |           |         |  |  |  |  |
|--------------------------------------------|-------------------------|---------------------------------------------|-----------------|-------|------------------|-----------|---------|--|--|--|--|
| view all: <u>gending approved rejected</u> |                         |                                             |                 |       |                  |           |         |  |  |  |  |
|                                            |                         |                                             |                 |       | ← Previous 1 2 3 | 4 5 6 7 8 | 20 21   |  |  |  |  |
| Created                                    | Lab                     | Requestor                                   | Fund Owner      | Fund  | Notes            | State     | Actions |  |  |  |  |
| Jan 14 '21                                 | lijima, Miho (JHU) Lab  | Randy Huffman (rhuffma1@johnshopkins.edu) 0 | Kathleen Dorsey | 00800 |                  | rejected  | Approve |  |  |  |  |
| Nov 13 '20                                 | Graham, David (JHU) Lab | Samuel Wismer (swismer1@jhmi.edu) (Manager) | Samuel Wismer   | 655   |                  | rejected  | Approve |  |  |  |  |
|                                            |                         |                                             |                 |       |                  |           |         |  |  |  |  |

\*Please note that the approver or "owner" for the request is determined by SAP and cannot be forwarded to anyone else to approve. iLab Institutional administrators can approve requests with written permission from the "owner", departmental manager/finance person or a departmental grants and contracts analyst that supports the requesting PI lab.